## Регистрация участников Конкурса.

Зайдите на сайт <u>my.mcko.ru</u> и нажмите на кнопку «Войти».

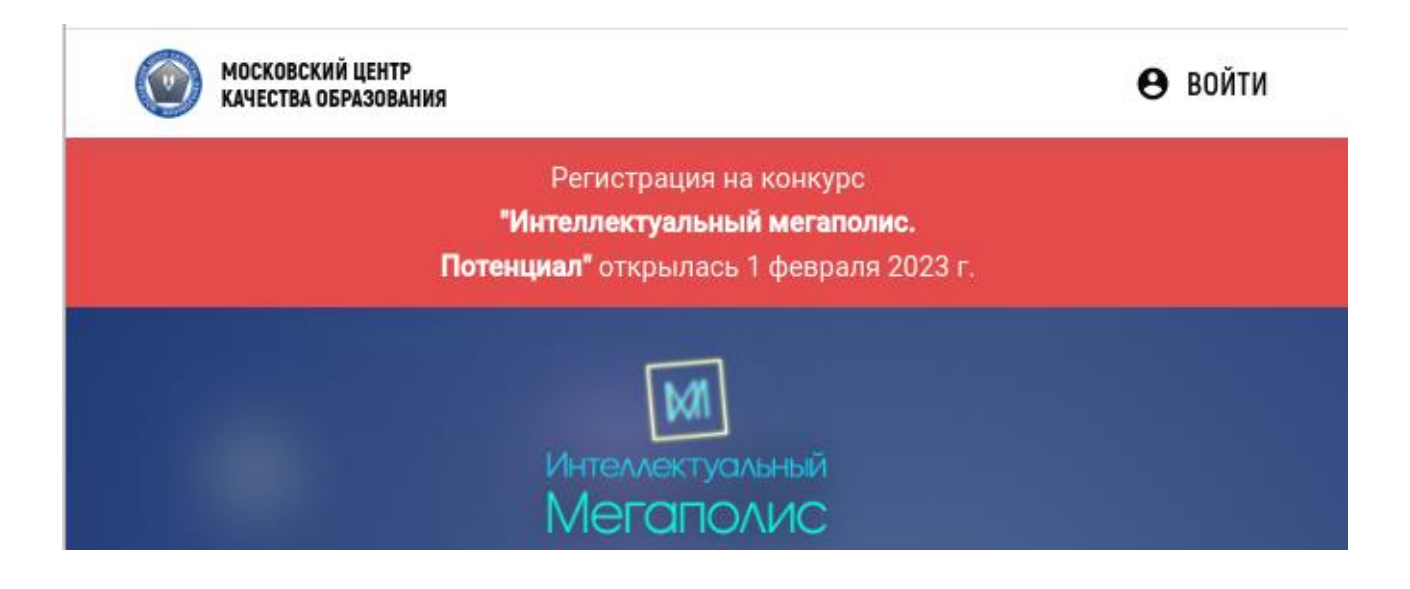

Если вы не были зарегистрированы на сайте ранее, перейдите по ссылке «Создайте учётную запись».

| Email        |                                                |
|--------------|------------------------------------------------|
| EMAIL        |                                                |
| Поле email-a | адреса обязательно для заполнения              |
| Пароль       |                                                |
| ПАРОЛЬ       |                                                |
| Поле пароля  | а обязательно для заполнения                   |
|              | войти                                          |
|              | Создайте учетную запись<br>Восстановить пароль |

Введите актуальный адрес электронной почты и задайте пароль (не менее 6 символов, содержащий латинские буквы и цифры).

| уже зарегис                           | грировались? Воидите в свои акка                                      |
|---------------------------------------|-----------------------------------------------------------------------|
| Email                                 |                                                                       |
|                                       | @yandex.ru                                                            |
|                                       |                                                                       |
| Пароль                                |                                                                       |
| ПАРОЛЬ                                |                                                                       |
| Подтвержде                            | ние пароля                                                            |
| подтвер                               | ЖДЕНИЕ ПАРОЛЯ                                                         |
| ПОДТВЕР<br>Поле подтве<br>заполнения  | ЖДЕНИЕ ПАРОЛЯ<br>рждение пароля обязательно для                       |
| ПОДТВЕР:<br>Поле подтве<br>заполнения | ждение пароля<br>рждение пароля обязательно для<br>ЗАРЕГИСТРИРОВАТЬСЯ |

На указанную при регистрации почту придет письмо со ссылкой для подтверждения. Нажмите «Подтвердить» и перейдите по ссылке.

| Подтверждение регистрации                                                                                                   |                                                      | След. >                                                |
|----------------------------------------------------------------------------------------------------|------------------------------------------------------|--------------------------------------------------------|
| поreply-mcko@edu.mos.ru<br>я >                                                                                              | Сегодня в 10:07                                      | Письма на тему 🔷                                       |
| Уважаемый пользователь! С Вашего адреса<br>регистрация на сайте Предпрофессионалы<br>МЦКО. Для подтверждения регистрации по | произведена<br>ное образование<br>жалуйста перейдите | noreply-mcko@edu.mo 10:07<br>С Вашего адреса произведе |
| по ссылке:<br><u>Подтвердить</u>                                                                                            |                                                      | Письма от noreply-mck >                                |
| Если Вы не регистрировались в системе, пр<br>данное письмо.                                                                 | оосто проигнорируйте                                 |                                                        |
| • Ответить                                                                                                    |                                                      |                                                        |

Согласитесь на обработку персональных данных.

Для хранения результатов Вашего участия и формирования подтверждающих документов необходимо Ваше согласие на обработку персональных данных и, в случаях предусмотренных некоторыми Положениями, передача данных третьим лицам. (Например, для включения сведений об участии в Конференции в Федеральной системе).

https://my.mcko.ru/files/oferta\_sogl\_pnd.docx

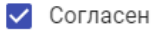

принять

## Выберите профиль: ученик.

| Вы | берите профил | њ |
|----|---------------|---|
|    | 💿 ученик      |   |
|    | О учитель     |   |
|    | О родитель    |   |
|    |               |   |
|    |               |   |
|    | ДАЛЕЕ →       |   |

Заполните поле ФИО.

| Іопова Юлия Миха | йловна |               |
|------------------|--------|---------------|
| imail            |        |               |
| J@yandex.        | u      |               |
| Иосква           |        |               |
|                  |        | Другой регион |
| Школа            |        | •             |
| Тараллель        |        | •             |

Выберите школу из списка.

| ФИО<br>Попова Юлия Михай | іловна |               |
|--------------------------|--------|---------------|
| Email                    |        |               |
| @yandex.r                | u      |               |
| Город                    |        |               |
| Москва                   |        |               |
|                          |        | Другой регион |
| Школа<br>ГАОУ ДПО МЦКО   |        | ÷             |
| Параллель                |        | *             |
|                          |        |               |
|                          |        |               |
|                          |        |               |

Выберите параллель 11 класс или курс колледжа и нажмите «Далее».

| ФИО<br>Попова Юлия Михайловиа |      |          |
|-------------------------------|------|----------|
| попова колин Михаиловна       |      |          |
| Email                         |      |          |
|                               |      |          |
| Город                         |      |          |
| москва                        |      |          |
|                               | Друг | ой регис |
| Школа                         |      |          |
| ГАОУ ДПО МЦКО                 |      | -        |
| Параллель                     |      |          |
| 11 класс                      |      |          |
|                               |      |          |
|                               |      |          |

Если вы забыли пароль от личного кабинета, его можно восстановить по ссылке https://login.mcko.ru/restore или обратиться за помощью в службу технической поддержки МЦКО: help@mcko.ru, +7 (499) 444-57-21.

## Регистрация на события.

В личном кабинете участника доступны 3 вкладки: главная, события, сертификаты.

На главном экране <u>https://my.mcko.ru/main</u> нажмите «Зарегистрироваться».

| МОСКОВСКИЙ ЦЕНТР<br>Качества образования                                                              | ГЛАВНАЯ          | СОБЫТИЯ      | CE | ЕРТИФИКАТЫ |           | пю         | Попова Юлия Михайлов | Ð         |
|----------------------------------------------------------------------------------------------------|------------------|--------------|----|------------|-----------|------------|----------------------|-----------|
| ГЛАВНАЯ СР. 1 фев.<br>ГЛОБАЛЬНЫЕ СОБЫТИЯ                                                              |                  |              |    |            | 1 событие | МОИ СОБЫТИ | я                    | О событий |
| Канкур "Интеллектуальный мегаполис. Потенциал"<br>Интеллектуальный<br>Мегаполис<br>зарегистрироваться |                  |              |    |            |           |            |                      |           |
| мои события                                                                                           | •                |              |    |            | 0 событий |            |                      |           |
| У<br>Вы пока не зарегистрирс                                                                          | ПС<br>ваны ни на | одном событі | ии |            |           |            |                      |           |
|                                                                                                    |                  |              |    |            |           |            |                      |           |

## Далее выберите направление.

| МОСКОВСКИЙ ЦЕНТР<br>Качества образования                   | ГЛАВНАЯ СОБЫТИЯ СЕРТИФИКАТЫ                                                      |           | ПЮ Попова Юлия Михайло | 08 Đ      |
|------------------------------------------------------------|----------------------------------------------------------------------------------|-----------|------------------------|-----------|
| ГЛАВНАЯ СР.1 фев.<br>Глобальные события                    |                                                                                  | 1 событие | МОИ СОБЫТИЯ            | 0 событий |
| Канкура "Интеллектуальный мегаполис. Г<br>Интеллектуальный | Запись на мероприятия глобального события "Интеллектуальный<br>мегаполис - 2023" | ×         |                        |           |
|                                                            | Выбор направления<br>Проекты и направления                                       | •         |                        |           |
| мои события                                                |                                                                                  |           |                        |           |
|                                                            |                                                                                  |           |                        |           |
| Вы пока не                                                 | к следующему шл                                                                  | агу Э     |                        |           |
|                                                            |                                                                                  |           |                        |           |

Обратите внимание, что в некоторых направлениях можно выбрать **теорию** и **практику,** если вы выберете только одно практическое направление без указания соответствующей практики, то система автоматически вас зарегистрирует на соответствующую теорию.

| Запись на мероприятия глобального события "Интеллектуальный<br>мегаполис - 2023"                                                                                            | × | Запись на мероприятия глобального события "Интеллектуальный<br>мегаполис - 2023"                                                                                                    | ×   | ζ |
|----------------------------------------------------------------------------------------------------|---|----------------------------------------------------------------------------------------------------|-----|---|
| Выбор направления Посетли и иправления Посетли и иправления Теконасе (программирование, большие данные, информационная безопасность, т. )                                   | ^ | Выбор направления Пораты и наразления Теории ИТ «пасс (программирование, большие данные, информационная безопасность, т                                                                                                    | × • |   |
| Информационная безопасность<br>Большие данные<br>Технологии связи                                                                                                    | ŀ | Информационная безопасность<br>Большие данные<br>Технологии связи                                                                                                    |     |   |
| Теория ИТ-класс (программирование, большие данные, информационная<br>безопасность, технологии связи, робототехника, моделирование и<br>прототипирование)<br>Кадетский класс | ~ | <ul> <li>Робототехника</li> <li>Теория ИТ-класс (программирование, большие данные, информационная<br/>безопасность, технологии связи, робототехника, моделирование и<br/>проготипирование)</li> <li>Кадетский класс</li> </ul> |     |   |

## Затем укажите площадку (очно или дистанционно).

| запись на мероприятия гловального совытия интелл<br>мегаполис - 2023" | ектуальный 🚿 |
|-----------------------------------------------------------------------|--------------|
| 1 из 2 мероприятий                                                    |              |
| Регистрация на мероприятие ИТ-класс. Единая теория. Теори             | ия           |
| Выбор площадки                                                        |              |
| Выберите                                                              |              |
|                                                                       |              |
| Выбор временного слота                                                |              |
| Выбор временного слота<br>Временной слот                              |              |

| апись на мероприятия глобального событи<br>Ieranoлис - 2023"                                                                                                  | я "Интеллектуальный | × |
|----------------------------------------------------------------------------------------------------|---------------------|---|
| из 2 мероприятий                                                                                                    |                     |   |
| егистрация на мероприятие ИТ-класс. Единая те                                                                                                    | ория. Теория        |   |
|                                                                                                    |                     |   |
| ыбор площадки                                                                                                    |                     |   |
|                                                                                                    |                     |   |
| Выберите                                                                                                    |                     | * |
| Выберите<br>Дистанционное проведение диагностики                                                                                                    |                     | * |
| Выберите<br>Дистанционное проведение диагностики<br>Дистанционное проведение диагностики                                                                      |                     |   |
| Выберите<br>Дистанционное проведение диагностики<br>дистанционное проведение диагностики<br>Очное проведение (1-й Зборовский, 3)                              |                     | * |
| Выберите<br>Дистанционное проведение диагностики<br>Дистанционное проведение диагностики<br>Очное проведение (1-й Зборовский, 3)<br>1-й Зборовский периток, 3 |                     |   |
| Выберите<br>Дистанционное проведение диагностики<br>Дистанционное проведение диагностики<br>Очное проведение (1-й Зборовский, 3)<br>1-й Зооровский переуло, 3 |                     |   |

## Отметьте доступный временной слот.

| Запись на мероприятия глобального события "Интеллектуальный<br>мегаполис - 2023" | ×    | Запись на мероприятия глобального события "Интеллектуальный<br>мегаполис - 2023" | ×   |
|----------------------------------------------------------------------------------|------|----------------------------------------------------------------------------------|-----|
| 1 из 2 мероприятий                                                               |      | 1 из 2 мероприятий                                                               |     |
| Регистрация на мероприятие ИТ-класс. Единая теория. Теория                       |      | Регистрация на мероприятие ИТ-класс. Единая теория. Теория                       |     |
| Выбор площадки                                                                   |      | Выбор площадки                                                                   |     |
| 1-й Зборовский переулок, 3                                                       | *    | 1-й Зборовский переулок, 3                                                       | ٠   |
| Выбор временного слота                                                           |      | Выбор временного слота<br>Временой слот                                          |     |
| Временной слот                                                                   | *    | 01 апреля 10:00-11:30 - 40 мест                                                  | *   |
| к следующему шат                                                                 | ( -> | к следующему шагу                                                                | ø → |

Регистрация на практический этап происходит автоматически.

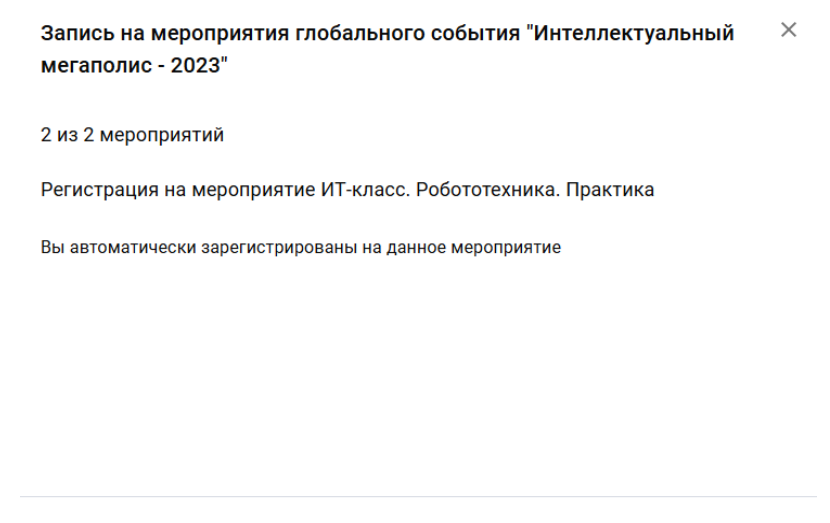

к следующему шагу →

Все мероприятия, на которые вы зарегистрированы, отображаются на главной странице в разделе «**Мои события**», а также в карточке участника, перейти в которую можно нажав на **ФИО** в правом верхнем углу.

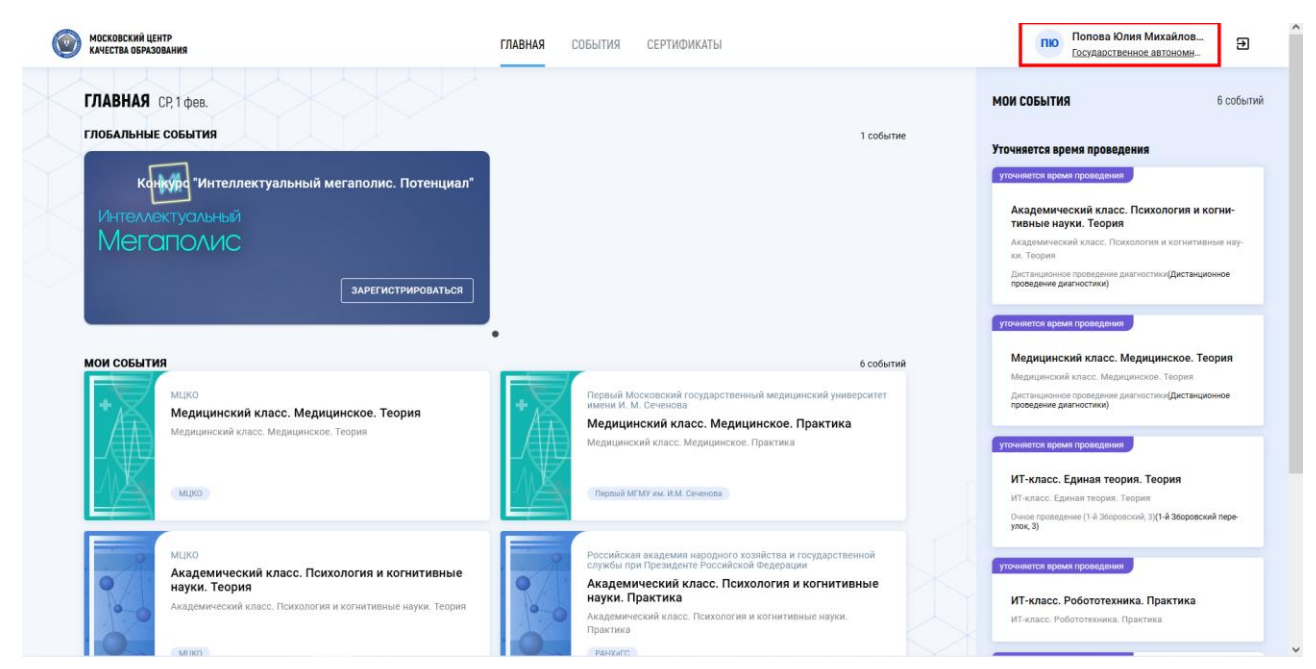

Вся важная информация о мероприятии, указана в описании мероприятия в разделе «События». Обратите внимание, что кейсы, которые вуз принимает на своей базе, а также используемое ПО (если это предусмотрено спецификацией) описаны в карточке мероприятия.

| H=2TR  | МИРЭА – Российский технологический университет<br>Инженерный класс. Инженерно-техническое.<br>Практика<br>Инженерный класс. Инженерно-техническое. Практика. Кейс 1:<br>Программирование роботов. ПО: Tinkercad. Кейс 2: 3D<br>моделирование. ПО: Ultimaker Cura; CAПP: Komnac-3D, Solid Works,<br>Inventor, AutoCAD, T-flex. Кейс 3: Техническая механика.<br>РТУ МИРЗА                     | H=2MR<br>× | Московский авиационный институт (национальный<br>исследовательский университет)<br>Инженерный класс. Инженерно-техническое.<br>Практика<br>Инженерный класс. Инженерно-техническое. Практика. Кейс 1:<br>Программирование роботов. ПО: Tinkercad. Кейс 3: Техническая<br>механика. |
|--------|----------------------------------------------------------------------------------------------------|------------|----------------------------------------------------------------------------------------------------|
| H=2000 | Российский государственный университет нефти и газа<br>(национальный исследовательский университет) имени И.М.<br>Губкина<br>Инженерный класс. Инженерно-техническое.<br>Практика<br>Инженерный класс. Инженерно-техническое. Практика. Кейс 2: 3D<br>моделирование. ПО: Компас-3D,Solid Works, Ultimaker Cura. Кейс 3:<br>Техническая механика.<br>РГУ нефти и газа (НИУ) имени И.М. Губюна | H=ZMR      | Национальный исследовательский технологический университет<br>«МИСиС»<br>Инженерный класс. Инженерно-техническое.<br>Практика<br>Инженерный класс. Инженерно-техническое. Практика. Кейс 2: 3D<br>моделирование. ПО: Компас-3D, Solid Works, Inventor.<br>НИТУ «МИСис»             |

#### МИРЭА – Российский технологический университет

#### Инженерный класс. Инженерно-техническое. Практика

Конкурс "Интеллектуальный мегаполис. Потенциал". Инженерный класс. Инженерно-техническое. Практика. Кейс 1: Программирование роботов. ПО: Tinkercad. Кейс 2: 3D моделирование. ПО: Ultimaker Cura; САПР: Компас-3D, Solid Works, Inventor, AutoCAD, T-flex. Кейс 3: Техническая механика.

РТУ МИРЭА

Даты регистрации: с 01.02.2023 по 26.02.2023

Даты проведения/время: с 01.03.2023 по 23.04.2023

Документы

https://im.mcko.ru/docs/mo/ИК\_практика.pdf

### Отмена регистрации

Если вы хотите отменить регистрацию на события – необходимо в разделе «Главная» - «Глобальные события» нажать на кнопку отмены регистрации «Отказаться от всех подписок». Обратите внимание, что регистрация отменяется в этом случае на все события Конкурса и на нужные направления вам необходимо повторить процедуру регистрации.

# ГЛАВНАЯ ПТ, 3 фев.

ГЛОБАЛЬНЫЕ СОБЫТИЯ

| Интеллектуальный |                               |
|------------------|-------------------------------|
| Легаполис        |                               |
|                  |                               |
|                  |                               |
|                  | ATVADATI OR AT DODY DO BRUGOV |

## Отписка от глобального события "Интеллектуальный мегаполис - 2023"

После подтверждения все ваши подписки на мероприятия будут удалены и, если Вы передумаете, нужно будет проходить регистрацию заново.

Вы уверены, что хотите отказаться от всех подписок?

ДА, ОТКАЗАТЬСЯ ОТМЕНИТЬ

×

## Регистрация на консультации.

Для регистрации на консультацию по направлению, нажмите на вкладку «События».

#### СОБЫТИЯ ПТ, 3 фев.

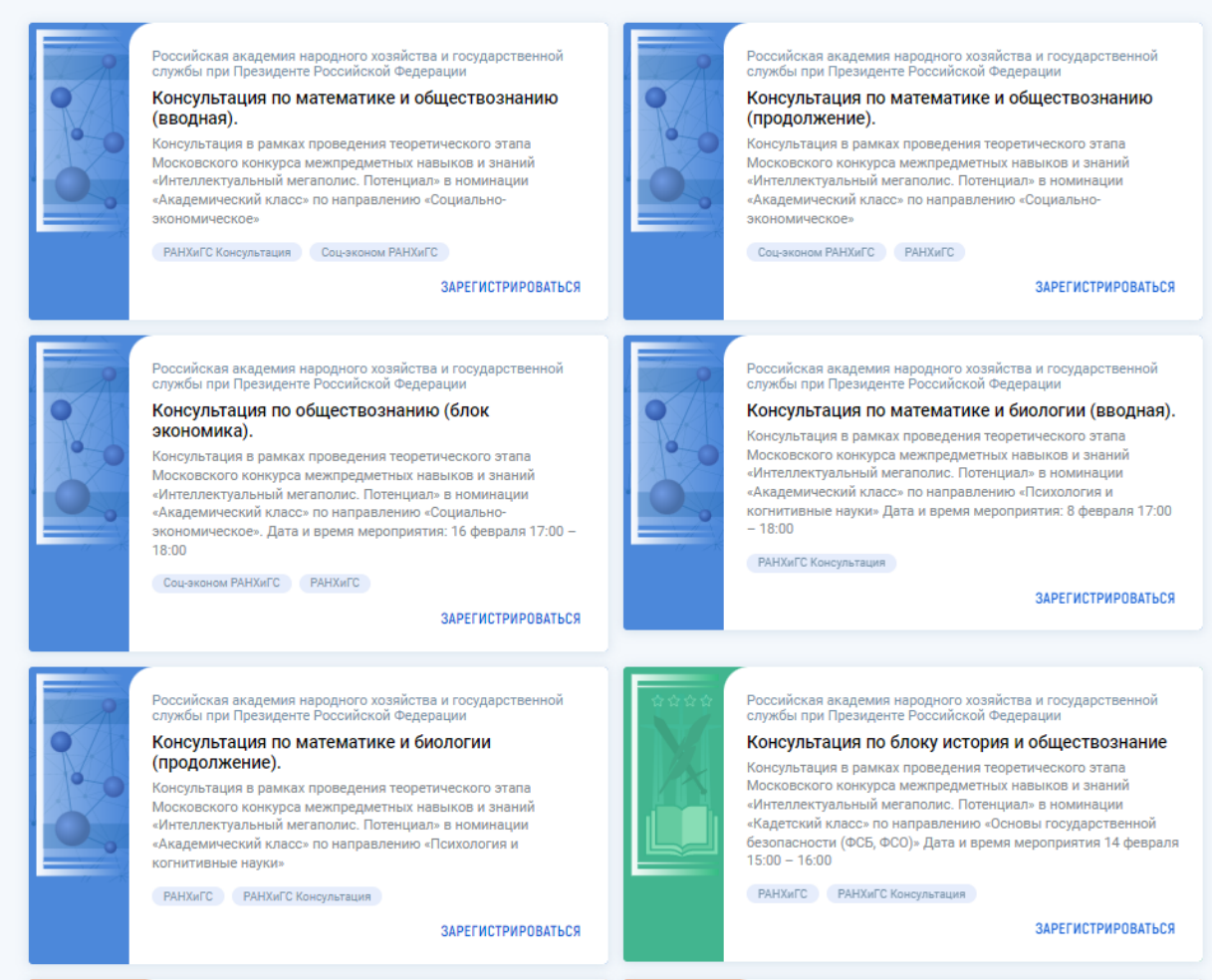

Выберите проект и направление. Тип события «Консультация» и нажмите кнопку зарегистрироваться в правом нижнем углу карточки события.

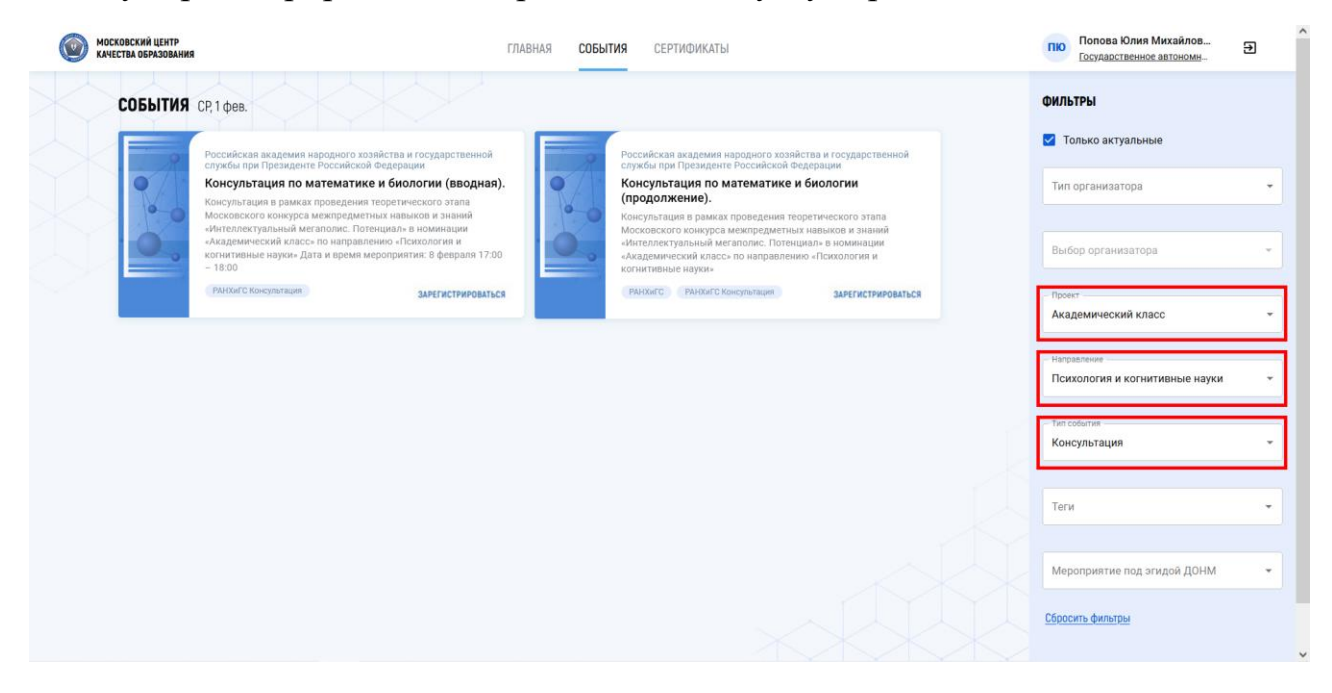

Если появились вопросы, обратитесь в техническую поддержку МЦКО по электронной почте help@mcko.ru или телефону +7 (499) 444-57-21.